## 2020 How to change Student Network/ Computer Passwords

1 Go to <u>https://apps.det.wa.edu.au/dam/student/maintainStudents.do</u> Or the Margaret River SHS website – choose **Staff Links** then **DAM Passwords** 

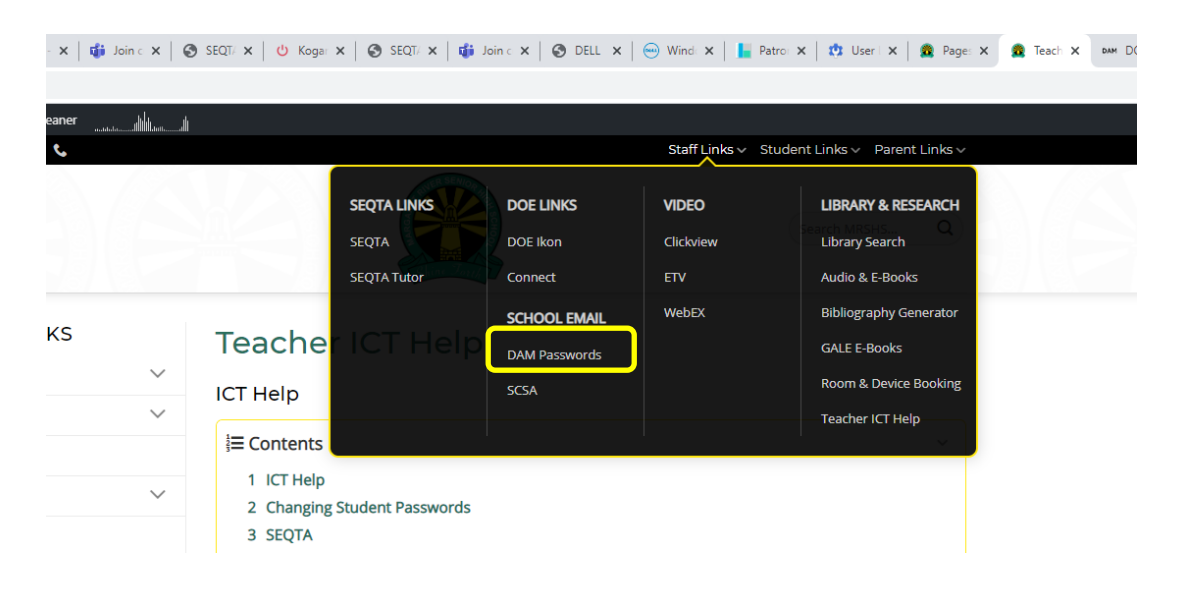

- 2 Sign in if required with your username and password
- 3 Click on **Students** then **Student Accounts** if not there already!
- 4 Type in the student's firstname in the Given Name box or their surname in the Surname box Click on Search
- 5 Select the student to change. Their name will appear in the **User ID(s)** box.
- 6 If they are locked click on **Unlock.**
- 7 Type a new password in the
  Password box then type again in
  the Confirm box .
- 8 Click on **Reset Password**.

## Note:

- You can search by class and select all and reset a whole class at a time.
- Passwords must contain at least 6 characters that include an uppercase, lowercase and numeric.
  They cannot repeat any of the last 20 passwords.

| Mai                                         | nta <sup>Studen</sup> | t Accounts                     |               |                                                                            |                       |                                                           |                                          |               |   |
|---------------------------------------------|-----------------------|--------------------------------|---------------|----------------------------------------------------------------------------|-----------------------|-----------------------------------------------------------|------------------------------------------|---------------|---|
| Liea                                        | er ID                 | _                              |               | _                                                                          | Sort                  | Order                                                     | By Name                                  | ·             |   |
| Gh                                          | en Name               |                                | /             | _                                                                          | Scho                  | ol/Business   Init                                        | Margaret River Spr High                  | Sabool 4022 ¥ |   |
| 011                                         | en Name               |                                |               |                                                                            | Tom                   | visto                                                     | All                                      | 301001-4033-1 |   |
| Eith                                        | or                    | A.I.                           |               |                                                                            | rein                  | Jate                                                      | Ail                                      |               |   |
| Fill                                        | ei                    | All                            |               |                                                                            |                       |                                                           |                                          |               |   |
| Sea                                         | rch Select            | All Visitor Manag              | ement Edit    | Templates Gr                                                               | oup Mar               | agement                                                   |                                          |               |   |
| Nam                                         | e                     | User Id                        | Phone         | Descri                                                                     | otion                 |                                                           | Apps                                     | OID Status    |   |
| BAC                                         | ENER Halina           | e0998485<br>e4036050           | 9757 0700     | Labora<br>O Cleane                                                         | tory Tec<br>r In Char | nnician<br>ne                                             | OwaS                                     | Ok            | _ |
| r ID<br>en Name<br>name<br>olled Since<br>r | charlie<br>All<br>All |                                |               | Sort Order<br>School<br>Form Class<br>Timetable (<br>SIS Group<br>Template | lass                  | By Name<br>Margaret River Snr<br>All<br>All<br>All<br>All | ▼<br>High School - 4033 ▼<br>▼<br>▼<br>▼ |               |   |
| rch Select                                  | All Create            | Local Account E                | dit Templates | Group Manage                                                               | ent<br>Year           | Description                                               | Apps                                     | OID Status    | ĩ |
| EY Charlie                                  |                       | charlie.abbe                   | v             |                                                                            | - 2                   | 9                                                         | Office365                                | Ok 🔺          | 1 |
| GER Charlie                                 |                       | charlie.harti<br>charlie.ledge | er2           |                                                                            | 9                     | 9                                                         | Office365<br>Office365                   | Ok            |   |
| GER Charlie                                 |                       | charlie.ledge                  | ər            |                                                                            | 9                     | 9                                                         | Office365                                | Ok            |   |
| CALLUM Charl                                | lie                   | charlie.mac                    | : allum       |                                                                            | 11                    | 11                                                        | Office365                                | Ok            |   |
| GGLESWORTH                                  | H Charlie             | charlie.wrig                   | gleswort      |                                                                            | 9                     | 9                                                         | Office365                                | Ok            |   |
|                                             | a abhav               | C48                            |               | Reprovision                                                                | irable                | Cashia Ramova                                             | View Email Report                        | •<br>•        |   |
| (inclusion) citation                        | e. any ey             |                                | UNIDER        |                                                                            | 1300/C                | Chance Hemore                                             | Ten chun hepore                          |               |   |
|                                             | set                   |                                |               |                                                                            |                       |                                                           |                                          |               |   |
| ssword Res                                  | ge At Next L          | ogin                           |               |                                                                            |                       |                                                           |                                          |               |   |
| sword Res                                   |                       | Confi                          | rm            |                                                                            | 1                     | eset Password                                             |                                          |               |   |
| ssword Res<br>force Chang<br>isword         |                       |                                |               |                                                                            |                       |                                                           |                                          |               |   |